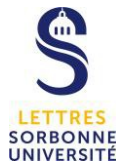

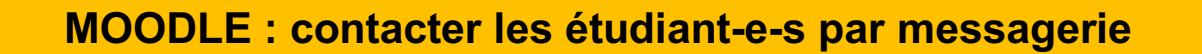

Dans ce tutoriel, nous vous expliquerons comment contacter les étudiants par messagerie.

Connectez-vous sur la plateforme Moodle <u>http://moodle.paris-sorbonne.fr./</u>

Activer le mode édition

|                              | φ.    |
|------------------------------|-------|
| 🔅 Paramètres                 |       |
| Activer le mode édition      |       |
| T Filtres                    |       |
| 🔅 Configuration du carnet de | notes |
| n Objectifs                  |       |

Si vous souhaitez envoyer un message à quelques étudiants ou participants inscrits au cours, vous pouvez utiliser la messagerie.

Rendez-vous sur la liste des participants (bloc participants)

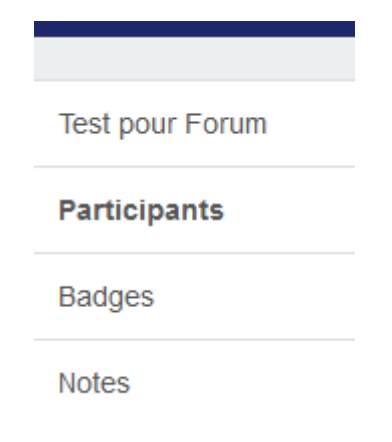

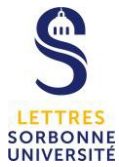

Vous pouvez choisir les participants à qui envoyer le message. Sélectionnez les personnes concernées en cochant la case qui se trouve à côté du nom.

| Participants      |                             |                 |            |                        |                      |                                 |             |
|-------------------|-----------------------------|-----------------|------------|------------------------|----------------------|---------------------------------|-------------|
| Aucun filtre ap   | pliqué<br>expres <b>v</b> i |                 |            | INS                    | CRIRE DES            | S UTILISATI                     | EURS        |
| Prénom<br>Nom     | Tout A B C<br>Tout A B C    | DEFGHI          | J K L M    | N O P Q R<br>N O P Q R | S T U V<br>S T U V   | W X Y<br>W X Y                  | Z           |
| Sélectionner<br>— | Prénom ▲ /<br>Nom<br>━      | Adresse de cour | rriel      | Rôles<br>—             | Groupes              | Dernier<br>accès<br>au<br>cours | Statut<br>— |
| *                 | Christele                   | universite.fr   | @sorbonne- | Enseignant(e)          | Aucun<br>groupe<br>🖋 | 7 jours 2<br>heures             | Active<br>i |
|                   | Dominique                   | universite.fr   | @sorbonne- | Etudiant(e) 🧪          | Aucun<br>groupe      | 1 année<br>245<br>jours         | Active<br>1 |

Puis rendez-vous en bas de la page, un menu déroulant **choisir** ... vous propose « envoyer un message »

| TOUT SÉLECTIONNER | ANNULER LA SÉLECTION |         | 😗 Po | our les utilisateurs sélectionnés |
|-------------------|----------------------|---------|------|-----------------------------------|
|                   |                      | Choisir | ÷    |                                   |

Une fenêtre de messagerie s'affiche, rédigez votre message, puis appuyez sur « Envoyer le message à  $\dots$  »

| Envoyer le message à 1 personne |                                 |         |  |  |
|---------------------------------|---------------------------------|---------|--|--|
|                                 |                                 |         |  |  |
| Bonjour,                        |                                 |         |  |  |
|                                 |                                 | .::     |  |  |
|                                 |                                 |         |  |  |
|                                 | ENVOYER LE MESSAGE À 1 PERSONNE | ANNULER |  |  |
|                                 |                                 |         |  |  |

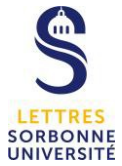

Les personnes auxquelles vous avez envoyé le message pourront le consulter dans leur boîte de messagerie Moodle en cliquant sur la petite bulle en haut à gauche de la fenêtre du navigateur.

|     |                     |                 |     |        | Etudiant(e)          |
|-----|---------------------|-----------------|-----|--------|----------------------|
|     | Messages personnels | Nouveau message | × 1 | 0      |                      |
|     | Bonjour,            |                 |     |        |                      |
| AID |                     |                 |     | ÉSERVÉ | É AUX ENSEIGNANTS) 🔻 |